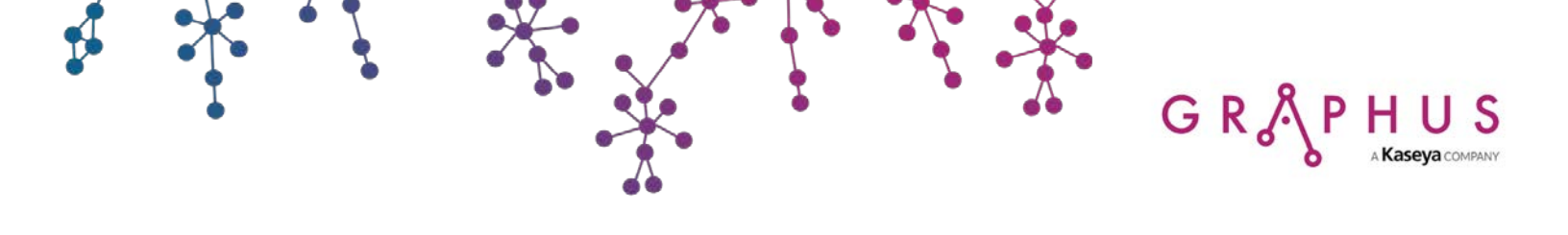

# GRAPHUS for Office 365

Activation Guide

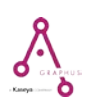

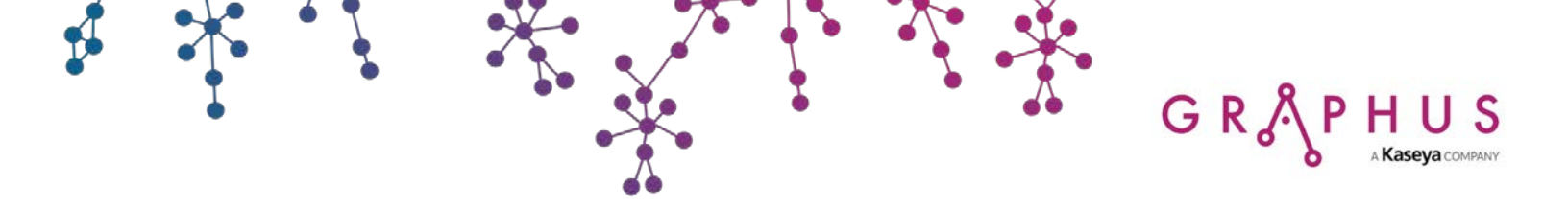

### **Table of Contents**

| 1. | Graphus Application Activation   | . 1 |
|----|----------------------------------|-----|
| 2. | Required Permissions             | 19  |
| 3. | Graphus Application Deactivation | 21  |

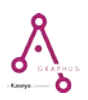

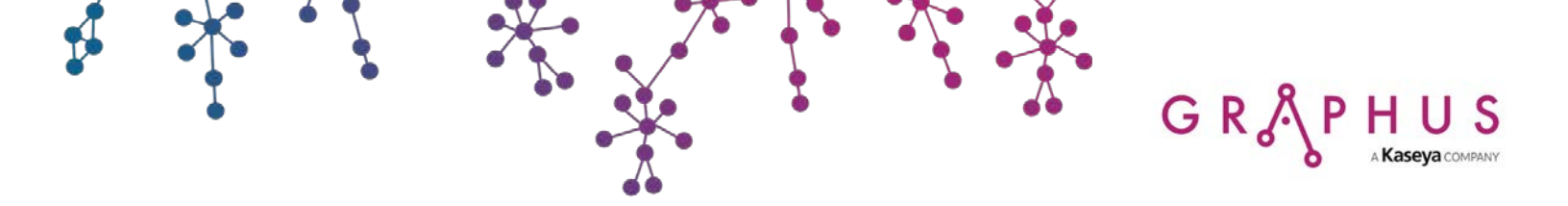

### 1. Graphus Application Activation

#### **Notes**

The activation process has to be carried out by the global administrator of Azure AD for your organization.

### Steps

1. Login to Office 365 portal and select Admin.

| III Office 365 |                |                                                                                                    | ٩         | Search  |            |         |            |       |           |            |                 | ٩ | 0 ? |
|----------------|----------------|----------------------------------------------------------------------------------------------------|-----------|---------|------------|---------|------------|-------|-----------|------------|-----------------|---|-----|
|                | Apps           |                                                                                                    |           |         |            |         |            |       |           |            | nstall Office 🔗 |   |     |
|                | 0              | -                                                                                                    |           | Ex.     | •          | 0       | 4          | u(ji  |           | 5          |                 |   |     |
|                | Outlook        | OneDrive                                                                                                    | Word      | Excel   | PowerPoint | OneNote | SharePoint | Teams | Invoicing | Bookings   | Admin           |   |     |
|                | Explore an you | and the second second second second second second second second second second second second second second second |           |         |            |         |            |       |           |            |                 |   |     |
|                | Documer        | its                                                                                                    |           |         |            |         |            |       | ↑ Uploa   | d and open | New 🗠           |   |     |
|                | Recent Pir     | ined Shared                                                                                                    | with me D | iscover |            |         |            |       |           |            |                 |   |     |
|                |                |                                                                                                    |           |         |            | 6       |            |       |           |            |                 |   |     |
|                |                |                                                                                                    |           |         |            | 1       |            |       |           |            |                 |   |     |
|                |                |                                                                                                    |           |         |            | 53.     |            |       |           |            |                 |   |     |

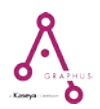

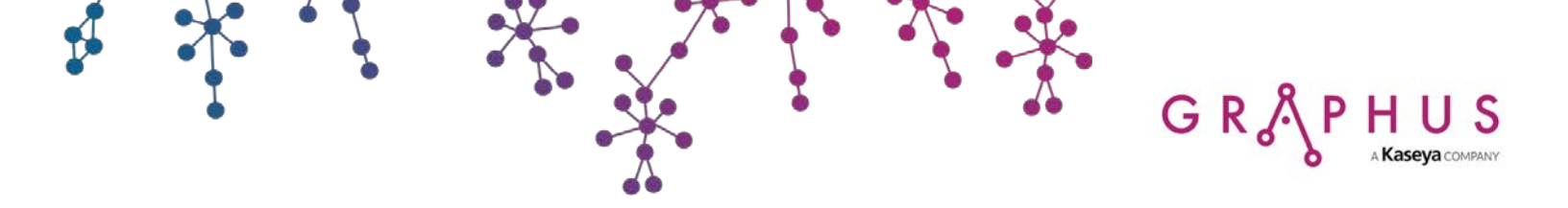

2. Under Admin centers, click Azure Active Directory.

|            | Microsoft 365 admin c  | enter  |                                                           |                             |                                                                   |
|------------|------------------------|--------|-----------------------------------------------------------|-----------------------------|-------------------------------------------------------------------|
| ≡          |                        |        | Graphus                                                   |                             | 🔎 Search users, groups, settings or tasks 🛛 🕂 Add card            |
| ŵ          | Home                   |        |                                                           |                             |                                                                   |
| 8          | Users                  | $\sim$ | Essentials                                                |                             |                                                                   |
| ĸ٩         | Groups                 | $\sim$ | User management                                           | Billing                     | Training & guides (                                               |
| 唱          | Resources              | ~      | User management                                           | ₹0.00 Total balance         | Training for admins<br>Microsoft 365 tutorials and videos         |
|            | Billing                | $\sim$ | Add, edit, and remove user accounts, and reset passwords. |                             | Customized setup quidance                                         |
| Ç          | Support                | $\sim$ |                                                           |                             | Choose a setup path to fit your org                               |
| ٢          | Settings               | $\sim$ |                                                           |                             | Training for users<br>Learn to use Office 365 and the Office apps |
| B          | Setup                  | $\sim$ | Add user Edit user $\lor$                                 | Balance Subscription $\lor$ |                                                                   |
| Ł          | Reports                | $\sim$ |                                                           |                             |                                                                   |
| Ş          | Health                 | $\sim$ |                                                           |                             |                                                                   |
| Adm        | nin centers            |        |                                                           |                             |                                                                   |
| Ø          | Security & Compliance  |        |                                                           |                             |                                                                   |
| ٩          | Azure Active Directory |        |                                                           |                             |                                                                   |
| <b>t</b> a | Exchange               |        |                                                           |                             |                                                                   |
| 5          | SharePoint             |        |                                                           |                             |                                                                   |
| 0          | Teams                  |        |                                                           |                             |                                                                   |

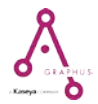

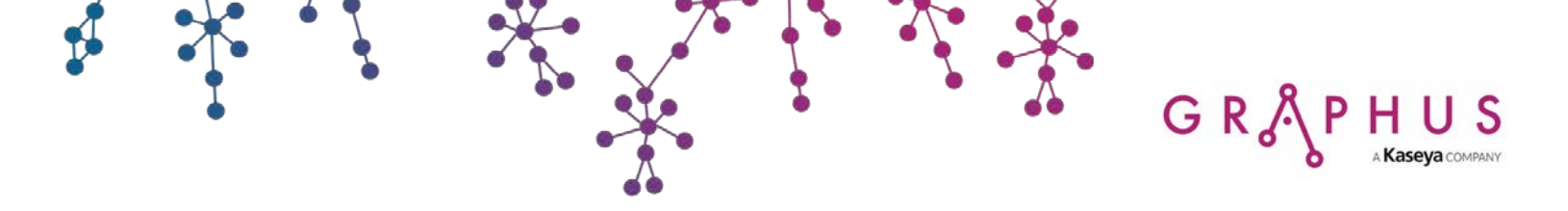

3. In the Azure Active Directory admin center, click Azure Active Directory.

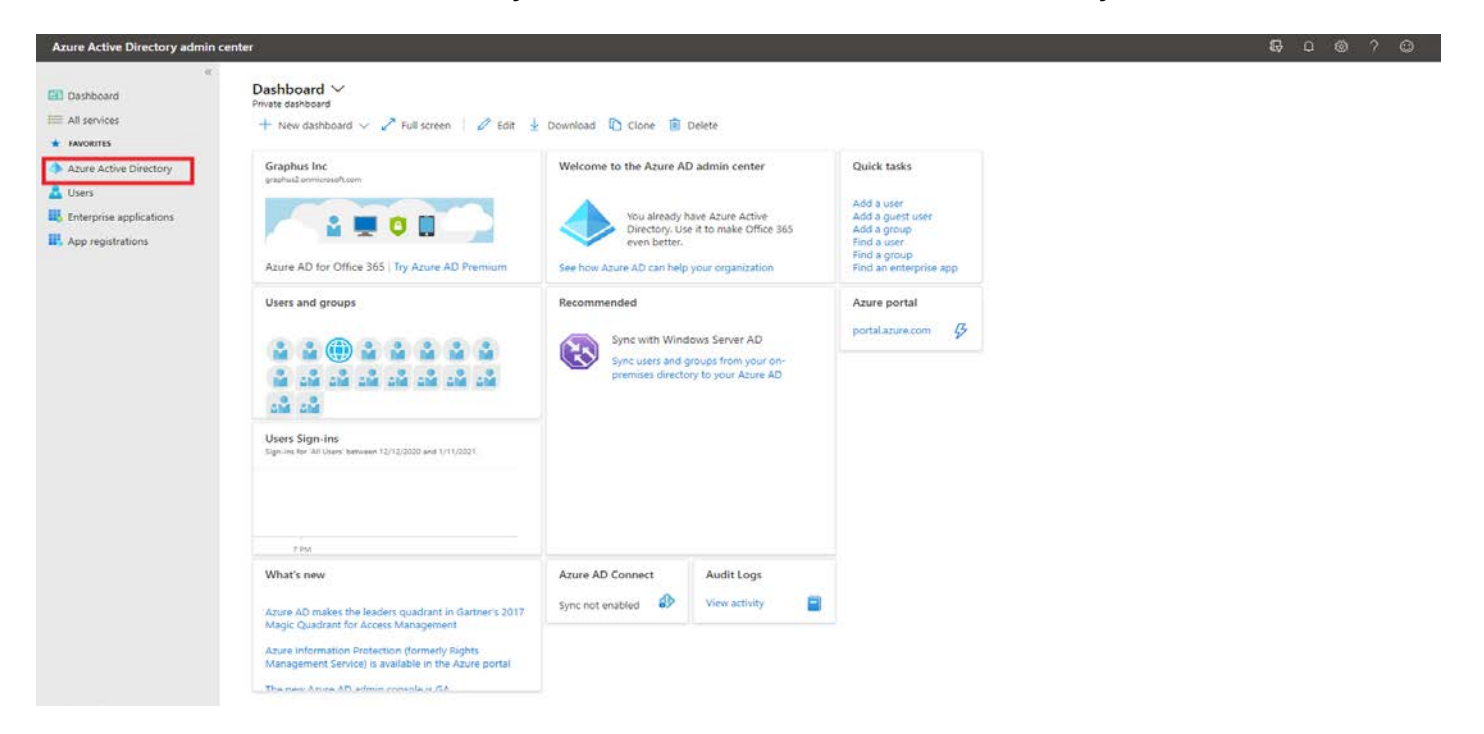

4. Under the Manage section, click App registrations and then choose New registration.

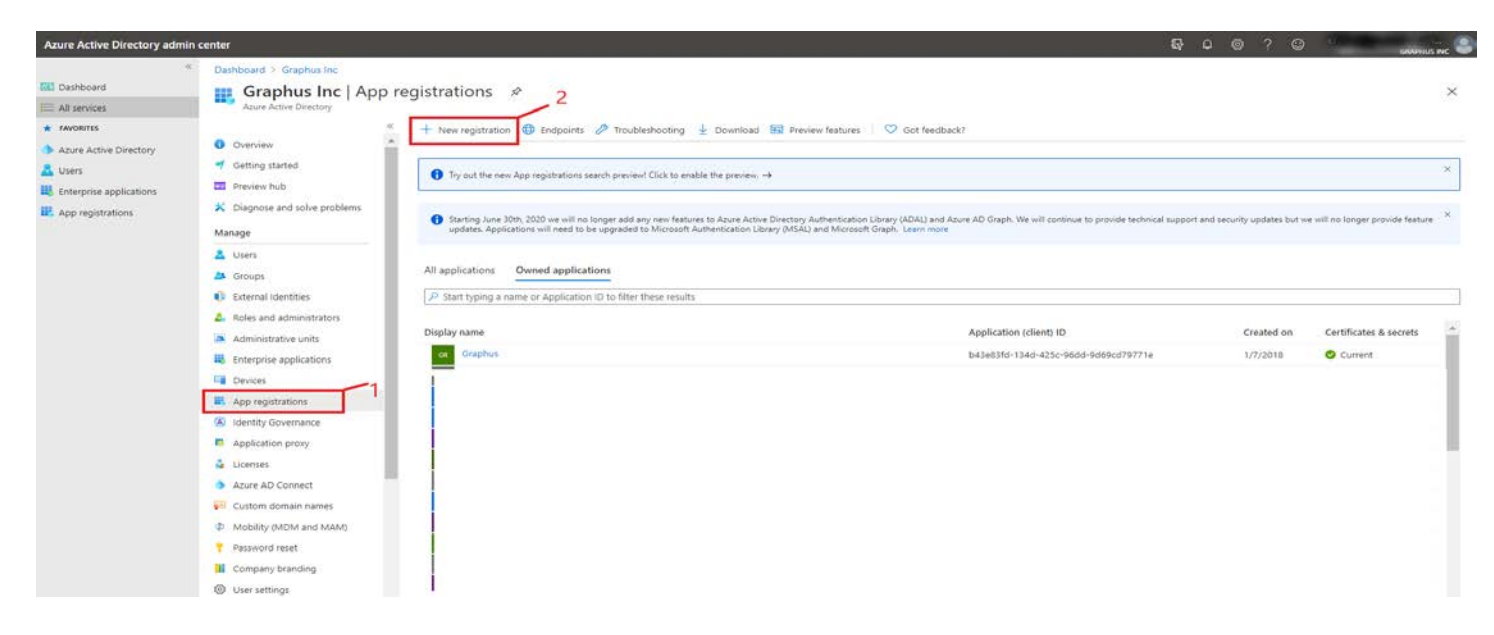

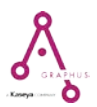

- GR & PHUS Kaseya COMPANY
  - 5. In the **Register an application** page, enter the name as *Graphus* and select Supported account types as **Accounts in this organizational directory only**. In the Redirect URI section, select **Web** and enter *https://eucloud.graph.us/login* as the URL. Then, click **Register**.

| Azure Active Directory admin                                                                                                    | center                                                                                                    | Ģ | Д I        | <u>ن</u> |     |
|----------------------------------------------------------------------------------------------------|----------------------------------------------------------------------------------------------------|---|------------|----------|-----|
| Azure Active Directory admin  «  Dashboard  All services  Azure Active Directory  Curres  Azure Active Directory  Azure Active Directory  Azure Active | center         Dashboard > App registrations >         Register an application         * Name         The user-facing display name for this application (this can be changed later).         Graphus         Supported account types         Who can use this application or access this API?         • Accounts in this organizational directory only (Graphus Inc only - Single tenant)         • Accounts in any organizational directory (Any Azure AD directory - Multitenant)         • Accounts in any organizational directory (Any Azure AD directory - Multitenant)         • Personal Microsoft accounts only         Help me choose         Redirect URI (optional)         Vicit its must be submittation presents the kits UBI -for present/file submittation the super location and is repained and its repained to the submittation and personal bits application and its repained to the submittation and personal bits application and its repained to the submittation and personal Microsoft accounts (e.g. Skype, Xbox) | 8 | <b>Д</b> : |          | ? 6 |
|                                                                                                    | Web       Ittps://eucloud.graph.us/login         By proceeding, you agree to the Microsoft Platform Policies C*                                                                                                    |   |            |          |     |

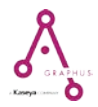

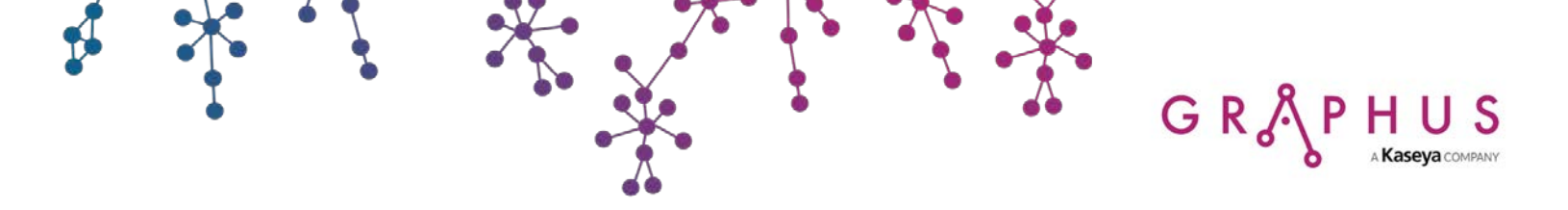

6. Copy and save the Application (client) ID. It will be used in a step later.

| Dashboard > Graphus - App registration: | s > Graphus                                                                                                    |                                                         |
|-----------------------------------------|----------------------------------------------------------------------------------------------------|---------------------------------------------------------|
| Graphus                                 |                                                                                                    |                                                         |
| «                                       | 🗰 Delete 🌐 Endpoints                                                                                                    |                                                         |
| 👢 Overview                              | Dicelay name : Graphur                                                                                                    | Supported account types My organization only            |
| 📣 Quickstart                            | Application (client) ID : 0b23712e-1e30-4cd6-bc42-e897167005ad                                                              | Redirect URIs : 1 web, 0 public client                  |
| Manage                                  | Directory (tenant) ID : 9ff61353-31f6-4a9a-8d65-aa1181284684                                                                | Managed application in : Graphus                        |
| - Branding                              | Object ID : 9446bb16-8d5d-444c-b69e-d80b9f7cf490                                                                            |                                                         |
| Authentication                          |                                                                                                    | *                                                       |
| ♀ Certificates & secrets                | Welcome to the new and improved App registrations. Looking to learn how it's changed from App registrations                 | (legacy)? Learn more                                    |
| -> API permissions                      |                                                                                                    |                                                         |
| Expose an API                           |                                                                                                    |                                                         |
| Owners                                  | Call APIs                                                                                                    | Documentation                                           |
| a Manifest                              |                                                                                                    | Microsoft identity platform<br>Authentication scenarios |
| Support + Troubleshooting               |                                                                                                    | Authentication libraries<br>Code samples                |
| X Troubleshooting                       |                                                                                                    | Microsoft Graph<br>Glossary                             |
| New support request                     | Build more powerful apps with rich user and business data<br>from Microsoft services and your own company's data<br>courses | Help and Support                                        |
|                                         | View API Permissions                                                                                                    |                                                         |
|                                         |                                                                                                    |                                                         |

7. In the Manage section, select **Certificates & secrets**. Upload the certificate file generated from Graphus MSP portal.

| Dashboard > Graphus - App registration                                                       | ns > Graphus - Certificates & secrets                                                                                                    |                                                                                                    |                                                                                                    |              |
|----------------------------------------------------------------------------------------------|----------------------------------------------------------------------------------------------------|----------------------------------------------------------------------------------------------------|----------------------------------------------------------------------------------------------------|--------------|
| Graphus - Certificates & secre                                                               | ets                                                                                                    |                                                                                                    |                                                                                                    |              |
| <ul> <li>«</li> <li>Werview</li> <li>Quickstart</li> <li>Manage</li> <li>Branding</li> </ul> | Credentials enable applications to identify ther<br>higher level of assurance, we recommend using<br>Certificates<br>Certificates can be used as secrets to prove the | nselves to the authentication service when<br>g a certificate (instead of a client secret) as<br>e application's identity when requesting a to | receiving tokens at a web addressable location (using an HTTPS sc<br>a credential.<br>oken. Also can be referred to as public keys. | heme). For a |
| Authentication     Certificates & secrets                                                    | THUMBPRINT                                                                                                    | START DATE                                                                                                    | EXPIRES                                                                                                    |              |
| API permissions     Expose an API     Owners                                                 | No certificates have been added for this applic                                                                                                    | ation.                                                                                                    |                                                                                                    |              |
| Manifest Support + Troubleshooting                                                           | Client secrets A secret string that the application uses to pro-                                                                                                    | ve its identity when requesting a token. Als                                                                                                   | o can be referred to as application password.                                                                                       |              |
| <ul> <li>Troubleshooting</li> <li>New support request</li> </ul>                             | DESCRIPTION<br>No client secrets have been created for this ap                                                                                                    | EXPIRES V<br>plication.                                                                                                    | ALUE                                                                                                    |              |
|                                                                                              |                                                                                                    |                                                                                                    |                                                                                                    |              |

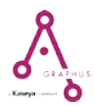

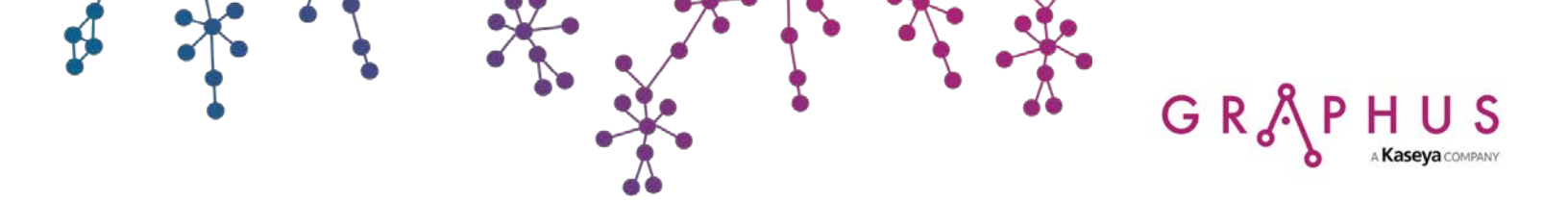

8. The uploaded certificate file should look like the one depicted below in the Certificates section.

| Dashboard > Graphus - App registrations                                         | s > Graphus - Certificates & secrets                                                                                                    |                                                                                                    |                                                                                                    |                    |
|---------------------------------------------------------------------------------|----------------------------------------------------------------------------------------------------|----------------------------------------------------------------------------------------------------|----------------------------------------------------------------------------------------------------|--------------------|
| Graphus - Certificates & secre                                                  | ets                                                                                                    |                                                                                                    |                                                                                                    |                    |
| <ul> <li>«</li> <li>Wanage</li> <li>Branding</li> <li>Authentication</li> </ul> | Credentials enable applications to identify themselves to the<br>higher level of assurance, we recommend using a certificate<br>Certificates<br>Certificates can be used as secrets to prove the application's<br>Typload certificate | authentication service when receiving<br>(instead of a client secret) as a creden<br>identity when requesting a token. Als | y tokens at a web addressable location (using an HT<br>tial.<br>o can be referred to as public keys. | TPS scheme). For a |
| Certificates & secrets                                                          | THUMBPRINT                                                                                                    | START DATE                                                                                                    | EXPIRES                                                                                              |                    |
| <ul> <li>API permissions</li> </ul>                                             | EF28CE48C65741F5F21009F443892948068C4AFA                                                                                                    | 5/12/2019                                                                                                    | 5/9/2029                                                                                             | Ō                  |
| Expose an API                                                                   |                                                                                                    |                                                                                                    |                                                                                                    |                    |
| Owners                                                                          |                                                                                                    |                                                                                                    |                                                                                                    |                    |
| 0 Manifest                                                                      | Client secrets                                                                                                    |                                                                                                    |                                                                                                    |                    |
| Support + Troubleshooting                                                       | A secret string that the application uses to prove its identity + New client secret                                                                                                    | when requesting a token. Also can be                                                                                       | referred to as application password.                                                                 |                    |
| New support request                                                             | DESCRIPTION                                                                                                    | EXPIRES VALUE                                                                                                    |                                                                                                    |                    |
|                                                                                 | No client secrets have been created for this application.                                                                                                    |                                                                                                    |                                                                                                    |                    |

9. In the Graphus – Certificates & secrets page, click **New client secret**, enter *Graphus* in the Description field, select **24 months** from the Expires dropdown menu, and click **Add**.

| Azure Active Directory adn                                 | nin center                                                                                                    |                                                                                                    |                                                                                                    |                                                                                                    |                                                                                | Q                      | 0070                 | admin@o365-customer 🧕 |
|------------------------------------------------------------|----------------------------------------------------------------------------------------------------|----------------------------------------------------------------------------------------------------|----------------------------------------------------------------------------------------------------|----------------------------------------------------------------------------------------------------|--------------------------------------------------------------------------------|------------------------|----------------------|-----------------------|
| I Dashboard                                                | <ul> <li>Dashboard &gt; Graphus &gt; Graphus</li> <li>Graphus   Certificat</li> </ul>                                                                                                    | tes & secrets 🛷 …                                                                                                    |                                                                                                    |                                                                                                    |                                                                                | Add a client sec<br>2  | ret                  | ×                     |
| All services     All vervices     All vervices             | Search (Ctrl+/) %                                                                                                    | Sct feedback?                                                                                                    |                                                                                                    |                                                                                                    |                                                                                | Description<br>Expires | Graphus<br>24 months | ~                     |
| Azure Active Directory Users Users Enterprise applications | Coverview Cuckstart Cuckstart Cucks | Credentials enable confidential applications to ident<br>scheme). For a higher level of assurance, we recomm<br>Certificates<br>Certificates can be used as secrets to prove the appl<br>Tupload certificate<br>Thumbprint<br>DeadDeBooocrecTSeroreSedDisDes17205518EB<br>Client secrets<br>A secret stool that the application use to correct of | ify themselves to the authentication is<br>keend using a confictate (instead of a ch<br>ication's identity when requesting a to<br>Start date<br>Start date<br>Start date | nvice when receiving take<br>ent secret as a credental<br>ken. Also can be referred<br>Expires<br>7/26/2000 | na at a web addressable loca<br>to as public keys.<br>ID<br>96577000-8787-48er |                        |                      |                       |
|                                                            | Roles and administrators   Preview     Manifest     Support + Troubleshooting     Troubleshooting     New support request                                                                                                    | How client secret  Description No client secrets have been created for this applicat                                                                                                    | Dispires Value                                                                                                    |                                                                                                    | ID                                                                             |                        |                      |                       |
| https://aad.ootal.acuire.com/Afdahbo                       |                                                                                                    |                                                                                                    |                                                                                                    |                                                                                                    |                                                                                | 3<br>Add Cancel        |                      |                       |

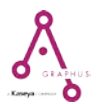

- GR SPHUS Kaseya COMPANY
  - 10. This will automatically generate a value which will be displayed under the **Value** field corresponding to the client secret created in the above step.

| Azure Active Directory admin                                                                           | center                                                                                                  |                                                                                             |                                               |                                        | Q                                   | o 🕸 ?                  | 💮 chandra@graphus2.on<br>окирниз і | INC |
|----------------------------------------------------------------------------------------------------|----------------------------------------------------------------------------------------------------|---------------------------------------------------------------------------------------------|-----------------------------------------------|----------------------------------------|-------------------------------------|------------------------|------------------------------------|-----|
| <ul> <li>Cashboard</li> <li>All services</li> <li>FAVORITES</li> <li>Azure Active Directory</li> </ul> | Dashboard > App registrations > Grap<br>Graphus   Certificate<br>P Search (Ctrl+/) «<br>Overview        | hus<br>es & secrets ≯<br>♡ Got feedback?                                                    |                                               |                                        |                                     |                        |                                    | ×   |
| Lesrs                                                                                                  | <ul> <li>Quickstart</li> <li>Integration assistant</li> <li>Manage</li> <li>Branding</li> </ul>         | Certificates<br>Certificates can be used as secrets to<br>Tupload certificate<br>Thumbprint | p prove the application's identity            | y when requesting a toke<br>Start date | en. Also can be referred<br>Expires | to as public key<br>ID | 5.                                 |     |
|                                                                                                    | Authentication     Certificates & secrets     Token configuration     API permissions     Fraces an API | 357981E9AF2DD29C91F98F2CF8                                                                  | F4406D6170EBEB                                | 8/18/2020                              | 8/16/2030                           | e4ee9311               | b-cc82-4a20-819e-1b03483ab 🗈 🍴     |     |
|                                                                                                    | App roles   Preview     Owners     Roles and administrators   Preview                                   | A secret string that the application of<br>+ New client secret<br>Description               | ises to prove its identity when re<br>Expires | equesting a token. Also o<br>Value     | can be referred to as ap            | plication passwo       | rd,                                |     |
|                                                                                                    | Manifest Support + Troubleshooting Troubleshooting New support request                                  | Graphus                                                                                     | 12/30/2299                                    | 6F.******                              | **                                  | ca382b5c-              | 1a63-4a0c-9ec1-2dafe53036d6 🔘      |     |

Copy the value immediately after the creation. Update Application (client) ID (refer step 6) and this client secret value in Graphus MSP portal activation page. Click **Activate organization** on Graphus MSP portal.

Note: This value will no longer be accessible after you leave this blade.

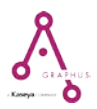

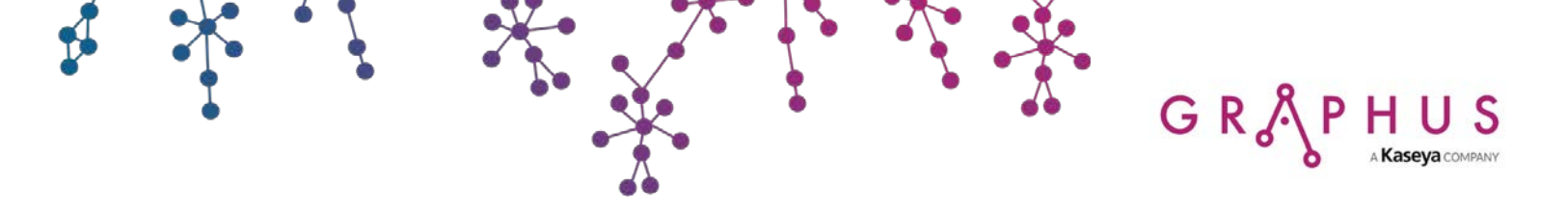

Graphus requires permissions from the APIs provided by Microsoft. To learn more about these permissions, refer to <u>chapter 2</u> of this guide.

11. In the Manage section, select **API permissions**, click **Add a permission**, then select **Microsoft Graph** from the APIs.

| Dashboard > Graphus - App registration                                                                                                    | s > Graphus - API permissions                                                                                                    | Request API permissions                                                                                                    |                                                                                                    |                                                                   |
|----------------------------------------------------------------------------------------------------|----------------------------------------------------------------------------------------------------|----------------------------------------------------------------------------------------------------|----------------------------------------------------------------------------------------------------|-------------------------------------------------------------------|
| Graphus - API permissions                                                                                                    |                                                                                                    | Select an API                                                                                                    |                                                                                                    |                                                                   |
| <ul> <li>«</li> <li>Werview</li> <li>Quickstart</li> <li>Manage</li> <li>Branding</li> <li>Authentication</li> </ul>                                                     | API permissions<br>Applications are authorized to use APIs by requesting permissions. These permissions show up or<br>grant/deny access.<br>Add a permission<br>2<br>API / PERMISSIONS NAME<br>TYPE DESCRIPTION                                                                                                    | Microsoft APIs APIs my organization<br>Commonly used Microsoft APIs<br>Microsoft Graph<br>Take advantage of the tremondous amount<br>Security, and Windows 10. Access Azure AD<br>OneNote, SharePoint, Planner, and more th                                 | uses My APIs<br>3<br>of data in Office 365, Enterprise Mobility +<br>, Excel, Inture, Outlook/Exchange, OneDrive,<br>rough a single endpoint.                                                                                                    |                                                                   |
| Y Certificates & secrets     API permissions     1     Expose an API     Owners     Manifest     Support + Troubleshooting     X Troubleshooting     New support request | No permissions added These are the permissions that this application requests statically. You may also request user cor<br>able permissions dynamically through code. See best practices for requesting permissions Grant consent As an administrator, you can grant consent on behalf of all users in this directory. Granting admin<br>means that end users will not be shown a consent screen when using the application. Grant admin consent for Graphus | Arure Service Management Programmatic access to much of the functionality available through the Azure portal  Figure Intune Programmatic access to Intune data  Signametric Access to Intune data  Figure SharePoint Interact remotely with SharePoint data | Comparison of the second second | Flow Service<br>Embed flow templates and manage flows<br>Figure 1 |
|                                                                                                    |                                                                                                    | More Microsoft APIs  Azure Batch Schedule large-scale parallel and HPC applications in the cloud  Azure Data Explorer (with Multifactor Authentication) Deform a the output on behavior of                                                                  | messaging, calling, and conference<br>capabilities<br>Azure Data Catalog<br>Programmatic access to Data Catalog<br>resources to register, annotate and<br>search data assets<br>Azure Data Lake<br>Azure Data Lake                                                                                                    | Interface (e.g. messages, users, groups<br>etc.)                  |

12. For **Microsoft Graph** API, choose **Application Permissions**, then select the below 10 permissions and click **Add permissions**.

#### Contacts

• Contacts.Read (Read contacts in all mailboxes)

Directory

• Directory.Read.All (Read directory data)

#### Group

• Group.Read.All (Read all groups)

#### MailboxSettings

• MailboxSettings.Read (Read all user mailbox settings)

Mail

- Mail.Read (Read mail in all mailboxes)
- Mail.ReadWrite (Read and write mail in all mailboxes)

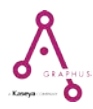

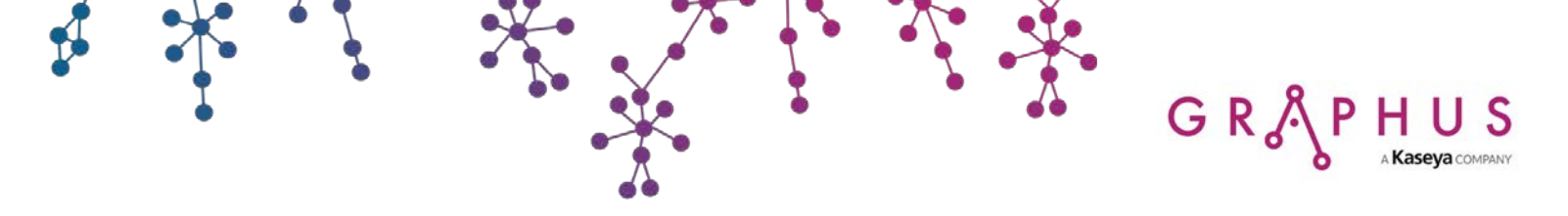

#### Member

• Member.Read.Hidden (Read all hidden memberships)

#### People

• **People.Read.All** (Read all users' relevant people lists)

#### User

- User.Export.All (Export user's data)
- User.Read.All (Read all users' full profiles)

#### Note: None of the DELEGATED PERMISSIONS are required.

| > Graphus - API permissions                                                                    |                                                                                                 | Request API permissions                                                                                                    |
|------------------------------------------------------------------------------------------------|-------------------------------------------------------------------------------------------------|----------------------------------------------------------------------------------------------------|
|                                                                                                |                                                                                                 | < All APIs                                                                                                    |
| API permissions                                                                                |                                                                                                 | Microsoft Graph<br>https://graph.microsoft.com/ Docs [2]                                                                                                |
| Applications are authorized to use APIs by req<br>grant/deny access.                           | questing permissions. These permissions show                                                    | up c What type of permissions does your application require?                                                                                            |
| + Add a permission                                                                             |                                                                                                 | Delegated permissions Your application needs to access the API as the signed-in user. Your application runs as a background service or daemon without a |
| API / PERMISSIONS NAME                                                                         | TYPE DESCRIPTION                                                                                | signed-in user.                                                                                                    |
| No permissions added                                                                           |                                                                                                 | Select permissions expand all                                                                                                    |
| These are the nermissions that this application                                                | n requests statically. You may also request user                                                | Type to search                                                                                                    |
| able permissions dynamically through code.                                                     | See best practices for requesting permissions                                                   | PERMISSION ADMIN CONSENT REQUIRED                                                                                                    |
|                                                                                                |                                                                                                 | ► AccessReview                                                                                                    |
| Grant consent                                                                                  |                                                                                                 | ► Application                                                                                                    |
| As an administrator, you can grant consent on<br>means that end users will not be shown a cons | n behalf of all users in this directory. Granting a<br>isent screen when using the application. | admi                                                                                                    |
| Grant admin consent for Graphus                                                                |                                                                                                 | ► Calendars                                                                                                    |
|                                                                                                |                                                                                                 | ▶ Calls                                                                                                    |
|                                                                                                |                                                                                                 | ► ChannelMessage                                                                                                    |
|                                                                                                |                                                                                                 | ▶ Chat                                                                                                    |
|                                                                                                |                                                                                                 | ▼ Contacts (1)                                                                                                    |
|                                                                                                |                                                                                                 | Contacts.Read Read contacts in all mailboxes  1 Yes                                                                                                    |
|                                                                                                |                                                                                                 | Contacts.ReadWrite Read and write contacts in all mailboxes  Yes                                                                                        |
|                                                                                                |                                                                                                 | ► Device                                                                                                    |
|                                                                                                |                                                                                                 | ► Directory                                                                                                    |
|                                                                                                |                                                                                                 | ▶ Domain                                                                                                    |
|                                                                                                |                                                                                                 | Add permissions Discard                                                                                                    |

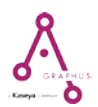

| Graphus - API permissions                                                                                            |                                  |                         | Request API permissions                                                                                                    |     |
|----------------------------------------------------------------------------------------------------|----------------------------------|-------------------------|----------------------------------------------------------------------------------------------------|-----|
|                                                                                                    |                                  |                         | < All APIs                                                                                                    |     |
| ADI permissions                                                                                                    |                                  |                         | ► Device                                                                                                    |     |
| Applications are authorized to use APIs by rec<br>grant/deny access.<br>+ Add a permission<br>API / PERMISSIONS NAME | uesting permissions. These       | permissions show up c   | Image: Construction of the second second | Yes |
| No permissions added                                                                                                 |                                  |                         | ▶ Domain                                                                                                    |     |
| These are the permissions that this application                                                                      | requests statically. You may     | y also request user cor | EduAdministration                                                                                                    |     |
| able permissions dynamically through code. 5                                                                         | See best practices for reques    | ting permissions        | EduAssignments                                                                                                    |     |
| Crant concert                                                                                                    |                                  |                         | ► EduRoster                                                                                                    |     |
| As an administrator, you can grant consent or                                                                        | n behalf of all users in this di | rectory. Granting admi  | Files                                                                                                    |     |
| means that end users will not be shown a con                                                                         | sent screen when using the       | application.            | Group.Read.All<br>Read all groups a 3                                                                                                    | Yes |
| Grant admin consent for Graphus                                                                                      |                                  |                         | The set groups U                                                                                                    |     |

MailboxSettings.Read Read all user mailbox settings 👔

Add permissions Discard

Mail
 Member

MailboxSettings.ReadWrite Read and write all user mailbox settings 0

4

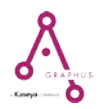

Yes

Yes

| X X X                                                                                                    |                                                                 |     |
|----------------------------------------------------------------------------------------------------|-----------------------------------------------------------------|-----|
|                                                                                                    | Request API permissions                                         | ×   |
|                                                                                                    | < All APIs                                                      |     |
| API permissions<br>Applications are authorized to use APIs by requesting permissions. These permissions show up c                                                                              | Mail(2)     Mail.Read     Read mail in all mailboxes      5     | Yes |
| arant/deny access.                                                                                                    | Mail.ReadWrite                                                  | Yes |
| API / PERMISSIONS NAME TYPE DESCRIPTION                                                                                                    | Mail.Send     Send and a service a                              | Yes |
| No permissions added                                                                                                    | ▼ Member (1)                                                    |     |
| These are the permissions that this application requests statically. You may also request user cor<br>able permissions dynamically through code. See best practices for requesting permissions | Member.Read.Hidden<br>Read all hidden memberships  7 Noter      | Yes |
| Crant concent                                                                                                    | OnlineMeetings                                                  |     |
| As an administrator, you can grant consent on behalf of all users in this directory. Granting admi                                                                                             | ▼ People (1)                                                    |     |
| means that end users will not be shown a consent screen when using the application.<br>Grant admin consent for Graphus                                                                         | People.Read.All<br>Read all users' relevant people lists  8     | Yes |
|                                                                                                    | Reports                                                         |     |
|                                                                                                    | SecurityActions                                                 |     |
|                                                                                                    | SecurityEvents                                                  |     |
|                                                                                                    | ► Sites                                                         |     |
|                                                                                                    | ThreatIndicators                                                |     |
|                                                                                                    | ▼ User (2)                                                      |     |
|                                                                                                    | Export user's data  9                                           | Yes |
|                                                                                                    | □ User.Invite.All<br>Invite guest users to the organization ⊕   | Yes |
|                                                                                                    | User.Read.All<br>Read all users' full profiles  10              | Yes |
|                                                                                                    | User.ReadWrite.All<br>Read and write all users' full profiles 💿 | Yes |
|                                                                                                    | Add permissions Discard                                         | 3   |

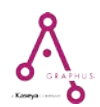

- GR & PHUS Kaseya COMPANY
  - 13. Click Add a permission, select tab APIs my organization uses, search for *Office 365 Exchange Online*, and select **Office 365 Exchange Online** API from the results.

| s 3 | Graphus - API permissions                                                                                                    |                                               |                                                             | Request API                                                                              | permissions                                                                                 |                                          | :                                                              |
|-----|----------------------------------------------------------------------------------------------------|-----------------------------------------------|-------------------------------------------------------------|------------------------------------------------------------------------------------------|---------------------------------------------------------------------------------------------|------------------------------------------|----------------------------------------------------------------|
| s   | Graphus - API permissions     Permissions have changed. Users and/or admins will have     API permissions     Applications are authorized to use APIs by requesting per     grant/deny access.     Add a permission     Add a permission     Add a permission     Add a permission     Microsoft Graph (10) | e to consent even if t<br>missions. These per | they have already dor<br>rmissions show up o<br>DESCRIPTION | Request API<br>Select an API<br>Microsoft APIs<br>Apps in your direc<br>Office 365 Excha | Permissions 2<br>APIs my organizati<br>tory that expose APIs a<br>ange Online<br>nge Online | 2<br>ion uses My APIs<br>are shown below | APPLICATION (CLIENT) ID<br>00000002-0000-0ff1-ce00-00000000000 |
|     | Contacts.Read                                                                                                    | Application                                   | Read contacts in a                                          |                                                                                          |                                                                                             |                                          |                                                                |
|     | Directory.Read.All                                                                                                    | Application                                   | Read directory da                                           |                                                                                          |                                                                                             |                                          |                                                                |
|     | Group.Read.All                                                                                                    | Application                                   | Read all groups                                             |                                                                                          |                                                                                             |                                          |                                                                |
|     | Mail.Read                                                                                                    | Application                                   | Read mail in all m                                          |                                                                                          |                                                                                             |                                          |                                                                |
|     | Mail.ReadWrite                                                                                                    | Application                                   | Read and write m                                            |                                                                                          |                                                                                             |                                          |                                                                |
|     | MailboxSettings.Read                                                                                                    | Application                                   | Read all user mail                                          |                                                                                          |                                                                                             |                                          |                                                                |
|     | Member.Read.Hidden                                                                                                    | Application                                   | Read all hidden n                                           |                                                                                          |                                                                                             |                                          |                                                                |
|     | People.Read.All                                                                                                    | Application                                   | Read all users' rel                                         |                                                                                          |                                                                                             |                                          |                                                                |
|     | User.Export.All                                                                                                    | Application                                   | Export user's data                                          |                                                                                          |                                                                                             |                                          |                                                                |
|     | User.Read.All                                                                                                    | Application                                   | Read all users' ful                                         |                                                                                          |                                                                                             |                                          |                                                                |
|     | These are the permissions that this application requests st<br>able permissions dynamically through code. See best pra-                                                                                                    | atically. You may a<br>ctices for requestin   | lso request user cor<br>g permissions                       |                                                                                          |                                                                                             |                                          |                                                                |
|     | Grant consent                                                                                                    |                                               |                                                             |                                                                                          |                                                                                             |                                          |                                                                |
|     | As an administrator, you can grant consent on behalf of al<br>means that end users will not be shown a consent screen                                                                                                    | ll users in this direc<br>when using the ap   | tory. Granting admi<br>plication.                           |                                                                                          |                                                                                             |                                          |                                                                |

14. For **Office 365 Exchange Online** API, choose **Application Permissions**, then select the below six permissions and click **Add permissions**.

#### Contacts

• Contacts.Read (Read contacts in all mailboxes)

#### **MailboxSettings**

• MailboxSettings.Read (Read all user mailbox settings)

#### Mail

- Mail.Read (Read mail in all mailboxes)
- Mail.ReadWrite (Read and write mail in all mailboxes)

#### User

- User.Read.All (Read all users' full profiles)
- User.ReadBasic.All (Read all users' basic profiles)

Note: None of the DELEGATED PERMISSIONS are required.

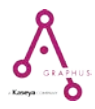

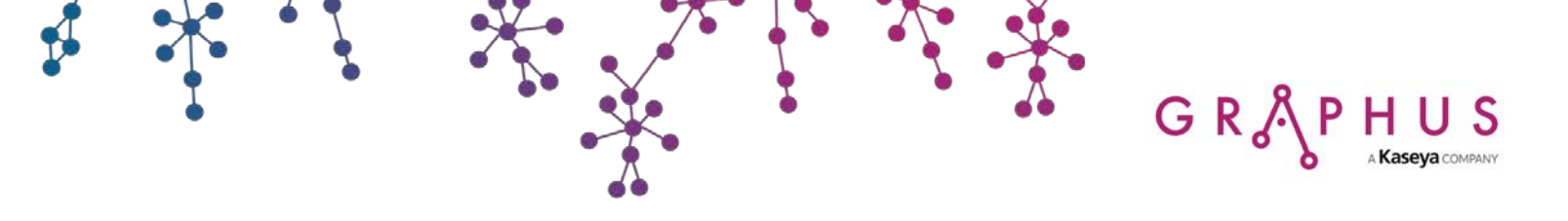

Graphus - API permissions

#### Request API permissions

#### A Permissions have changed. Users and/or admins will have to consent even if they have already dor

#### API permissions

Applications are authorized to use APIs by requesting permissions. These permissions show up or grant/deny access.

#### + Add a permission

| API / PERMISSIONS NAME                   | TYPE        | DESCRIPTION        |
|------------------------------------------|-------------|--------------------|
| <ul> <li>Microsoft Graph (10)</li> </ul> |             |                    |
| Contacts.Read                            | Application | Read contacts in   |
| Directory.Read.All                       | Application | Read directory d   |
| Group.Read.All                           | Application | Read all groups    |
| Mail.Read                                | Application | Read mail in all n |
| Mail.ReadWrite                           | Application | Read and write m   |
| MailboxSettings.Read                     | Application | Read all user mai  |
| Member.Read.Hidden                       | Application | Read all hidden r  |
| People.Read.All                          | Application | Read all users' re |
| User.Export.All                          | Application | Export user's dat  |
| User.Read.All                            | Application | Read all users' fu |
|                                          |             |                    |

These are the permissions that this application requests statically. You may also request user cor able permissions dynamically through code. See best practices for requesting permissions

#### Grant consent

As an administrator, you can grant consent on behalf of all users in this directory. Granting admi-means that end users will not be shown a consent screen when using the application.

Grant admin consent for Graphus

| Request API permissions                                                                                                    | ×       |
|----------------------------------------------------------------------------------------------------|---------|
| < All APIs                                                                                                    |         |
| Exchange https://outlook.office365.com/ Docs 🗹                                                                                                    | A       |
| What type of permissions does your application require?                                                                                                    |         |
| Delegated permissions         Application permissions           Your application needs to access the API as the signed-in user.         Your application runs as a background service or daemon without signed-in user. | a       |
| Select permissions exp                                                                                                    | and all |
| Type to search                                                                                                    |         |
| PERMISSION ADMIN CONSENT REQUIRED                                                                                                    |         |
| full_access_as_app     Ves       Use Exchange Web Services with full access to all mailboxes •     •                                                                                                    |         |
| Calendars                                                                                                    |         |
| ▼ Contacts (1)                                                                                                    |         |
| Contacts.Read<br>Read contacts in all mailboxes 🕡                                                                                                    | - 1     |
| Contacts.ReadWrite Read and write contacts in all mailboxes $_{igodot}$ Yes                                                                                                    |         |
| ▶ Mailbox                                                                                                    |         |
| ▼ MailboxSettings (1)                                                                                                    |         |
| MailboxSettings.Read Read all user mailbox settings $\bullet$ 2 Yes                                                                                                    |         |
| ☐ MailboxSettings.ReadWrite     Yes       Read and write all user mailbox settings ⊕     Yes                                                                                                    | _       |
| ▶ Mail                                                                                                    |         |
| ▶ Tasks                                                                                                    | - 1     |
| ▶ User                                                                                                    | -       |
| Add permissions Discard                                                                                                    |         |

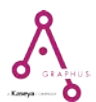

Graphus - API permissions

#### A Permissions have changed. Users and/or admins will have to consent even if they have already do

#### API permissions

Applications are authorized to use APIs by requesting permissions. These permissions show up grant/deny access.

| + Add a permission                       |             |                    |
|------------------------------------------|-------------|--------------------|
| API / PERMISSIONS NAME                   | TYPE        | DESCRIPTION        |
| <ul> <li>Microsoft Graph (10)</li> </ul> |             |                    |
| Contacts.Read                            | Application | Read contacts in   |
| Directory.Read.All                       | Application | Read directory da  |
| Group.Read.All                           | Application | Read all groups    |
| Mail.Read                                | Application | Read mail in all m |
| Mail.ReadWrite                           | Application | Read and write m   |
| MailboxSettings.Read                     | Application | Read all user mai  |
| Member.Read.Hidden                       | Application | Read all hidden n  |
| People.Read.All                          | Application | Read all users' re |
| User.Export.All                          | Application | Export user's data |
| User.Read.All                            | Application | Read all users' fu |

These are the permissions that this application requests statically. You may also request user cor able permissions dynamically through code. See best practices for requesting permissions

| All APIs                                                                                 |                                                                                                    |
|------------------------------------------------------------------------------------------|----------------------------------------------------------------------------------------------------|
| Delegated permissions<br>Your application needs to access the API as the signed-in user. | Application permissions<br>Your application runs as a background service or daemon without a<br>signed-in user. |
| elect permissions                                                                        | expand all                                                                                                    |
| ype to search                                                                            |                                                                                                    |
| PERMISSION                                                                               | ADMIN CONSENT REQUIRED                                                                                          |
| full_access_as_app<br>Use Exchange Web Services with full access to all mailb            | oxes 👔                                                                                                    |
| Calendars                                                                                |                                                                                                    |
| Contacts (1)                                                                             |                                                                                                    |
| Mailbox                                                                                  |                                                                                                    |
| MailboxSettings (1)                                                                      |                                                                                                    |
| Mail (2)                                                                                 |                                                                                                    |
| Mail.Read<br>Read mail in all mailboxes                                                  | Yes                                                                                                    |
| Mail.ReadWrite<br>Read and write mail in all mailboxes ()                                | Yes                                                                                                    |
| □ Mail.Send<br>Send mail as any user <b>●</b>                                            | Yes                                                                                                    |
| Tasks                                                                                    |                                                                                                    |
| User (2)                                                                                 |                                                                                                    |
| User.Read.All Read all users' full profiles                                              | Yes                                                                                                    |
| User.ReadBasic.All<br>Read all users' basic profiles 0                                   | Yes                                                                                                    |

As an administrator, you can grant consent on behalf of all users in this directory. Granting adm means that end users will not be shown a consent screen when using the application.

Grant consent

Grant admin consent for Graphus

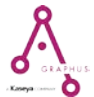

GR & PHUS Kaseya COMPANY

## 15. Click Add a permission, select the tab APIs my organization uses, search for *Windows Azure Active Directory*, and select Windows Azure Active Directory API from the results.

| > Graphus - API permissions                                                                           |                   |                       | Request API permissions                         |                       |                                                             | × |
|----------------------------------------------------------------------------------------------------|-------------------|-----------------------|-------------------------------------------------|-----------------------|-------------------------------------------------------------|---|
| A Permissions have changed. Users and/or admins will have to                                          | ) consent even if | they have already dor | Select an API 2<br>Microsoft APIs APIs my organ | nization uses My APIs |                                                             |   |
| API permissions<br>Applications are authorized to use APIs by requesting permis<br>grant/deny access. | ssions. These pe  | rmissions show up c   | Apps in your directory that expose A            | APIs are shown below  |                                                             |   |
| + Add a permission 1<br>API / PERMISSIONS NAME                                                        | ТҮРЕ              | DESCRIPTION           | NAME Windows Azure Active Directory             | 3                     | APPLICATION (CLIENT) ID 00000002-0000-0000-c000-00000000000 |   |
| ▼ Exchange (6)                                                                                        |                   |                       |                                                 |                       |                                                             |   |
| Contacts.Read                                                                                         | Application       | Read contacts in a    |                                                 |                       |                                                             |   |
| Mail.Read                                                                                             | Application       | Read mail in all m    |                                                 |                       |                                                             |   |
| Mail.ReadWrite                                                                                        | Application       | Read and write m      |                                                 |                       |                                                             |   |
| MailboxSettings.Read                                                                                  | Application       | Read all user mail    |                                                 |                       |                                                             |   |
| User.Read.All                                                                                         | Application       | Read all users' ful   |                                                 |                       |                                                             |   |
| User.ReadBasic.All                                                                                    | Application       | Read all users' ba    |                                                 |                       |                                                             |   |
| ✓ Microsoft Graph (10)                                                                                |                   |                       |                                                 |                       |                                                             |   |
| Contacts.Read                                                                                         | Application       | Read contacts in a    |                                                 |                       |                                                             |   |
| Directory.Read.All                                                                                    | Application       | Read directory da     |                                                 |                       |                                                             |   |
| Group.Read.All                                                                                        | Application       | Read all groups       |                                                 |                       |                                                             |   |
| Mail.Read                                                                                             | Application       | Read mail in all m    |                                                 |                       |                                                             |   |
| Mail.ReadWrite                                                                                        | Application       | Read and write m      |                                                 |                       |                                                             |   |
| MailboxSettings.Read                                                                                  | Application       | Read all user mail    |                                                 |                       |                                                             |   |
| Member.Read.Hidden                                                                                    | Application       | Read all hidden n     |                                                 |                       |                                                             |   |
| People.Read.All                                                                                       | Application       | Read all users' rel   |                                                 |                       |                                                             |   |
| User.Export.All                                                                                       | Application       | Export user's data    |                                                 |                       |                                                             |   |

16. For **Windows Azure Active Directory** API, choose **Application Permissions**, then select the below two permissions and click **Add permissions**.

#### Directory

• Directory.Read.All (Read directory data)

#### Member

• Member.Read.Hidden (Read all hidden memberships)

Note: None of the DELEGATED PERMISSIONS are required.

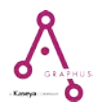

| Graphus - API permissions                                                                 |                                                          | Request API permissions                                                                                                    | ×                                  |
|-------------------------------------------------------------------------------------------|----------------------------------------------------------|----------------------------------------------------------------------------------------------------|------------------------------------|
| A Permissions have changed. Users and/or admin                                            | <br>s will have to consent even if they have already dor | <ul> <li>✓ All APIs</li> <li>Azure Active Directory Graph</li> <li>https://graph.windows.net/ Docs </li> </ul>                                                 |                                    |
| API permissions<br>Applications are authorized to use APIs by reque<br>grant/deny access. | sting permissions. These permissions show up (           | Azure Active Directory Graph APIs are available via the Microsoft Graph API. You may want to consid<br>What type of permissions does your application require? | ler using Microsoft Graph instead. |
| + Add a permission API / PERMISSIONS NAME                                                 | TYPE DESCRIPTION                                         | Delegated permissions Your application needs to access the API as the signed-in user. Your application runs as a backgrou                                      | nd service or daemon without a     |
| ▼ Exchange (6)                                                                            |                                                          | signed-in user.                                                                                                    |                                    |
| Contacts.Read                                                                             | Application Read contacts in a                           | Select permissions                                                                                                    | expand all                         |
| Mail.Read                                                                                 | Application Read mail in all m                           | Type to search                                                                                                    |                                    |
| Mail.ReadWrite                                                                            | Application Read and write m                             | PERMISSION                                                                                                    | ADMIN CONSENT REQUIRED             |
| MailboxSettings.Read                                                                      | Application Read all user mail                           | Application                                                                                                    |                                    |
| User.Read.All                                                                             | Application Read all users' ful                          | Device                                                                                                    |                                    |
| User.ReadBasic.All                                                                        | Application Read all users' ba                           | ▼ Directory (1)                                                                                                    |                                    |
| <ul> <li>Microsoft Graph (10)</li> </ul>                                                  |                                                          | Directory.Read.All<br>Read directory data                                                                                                    | Yes                                |
| Contacts.Read                                                                             | Application Read contacts in                             | Directory.ReadWrite.All                                                                                                    | Yes                                |
| Directory.Read.All                                                                        | Application Read directory da                            | Kead and write directory data                                                                                                    |                                    |
| Group.Read.All                                                                            | Application Read all groups                              |                                                                                                    |                                    |
| Mail.Read                                                                                 | Application Read mail in all m                           | Member (1)                                                                                                    |                                    |
| Mail.ReadWrite                                                                            | Application Read and write m                             | Read all hidden memberships  2                                                                                                    | Yes                                |
| MailboxSettings.Read                                                                      | Application Read all user mail                           |                                                                                                    |                                    |
| Member.Read.Hidden                                                                        | Application Read all hidden n                            |                                                                                                    |                                    |
| People.Read.All                                                                           | Application Read all users' rel                          |                                                                                                    |                                    |
| User.Export.All                                                                           | Application Export user's data                           | Add permissions Discard                                                                                                    |                                    |

GR PHUS Kaseya COMPANY

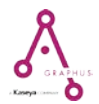

- GR SPHUS Kaseya COMPANY
  - 17. Click **Grant admin consent for <your organization>** button in Grant Consent section. Then, click **Yes** button on the confirmation popup.

| Azure Active Directory admin                                                                                  | center                                                                                                |                                                                                                    |                                                  |                                                                                                    |                                                                          |                                                                              | Ð           | Q      | ۲       | ?         | • •        | handra@graphu=<br>&& |
|----------------------------------------------------------------------------------------------------|----------------------------------------------------------------------------------------------------|----------------------------------------------------------------------------------------------------|--------------------------------------------------|----------------------------------------------------------------------------------------------------|--------------------------------------------------------------------------|------------------------------------------------------------------------------|-------------|--------|---------|-----------|------------|----------------------|
| ≪<br>IDashboard<br>IE All services                                                                            | Dashboard > App registrations > Grap                                                                  | <sup>hus_New_1</sup><br>PI permissions ≉                                                                                                    |                                                  |                                                                                                    |                                                                          |                                                                              |             |        |         |           |            |                      |
| Asure Active Directory     Asure Active Directory     Users     Enterprise applications     App registrations | Search (Ctrl+)     «      Governiew     Quickstart     integration assistant     Manage     Searching | Refresh G Got feedback?     Do you want to grant consent for the     Ve No 2     Compared permissions     Applications are authorized to call Aris     all the permissions | requested pe<br>when they are<br>c. Learn more a | irmissions for all accounts in Graphus Inc? Th<br>granted permissions by user/Jodmins as part of t<br>bout permissions and consent | is will update any existing admir<br>he consent process. The list of cor | n consent records this applicit                                              | ation alrea | dy has | to matc | ch what i | s listed b | below.               |
|                                                                                                    | Evanoring     Authentication     Certificates & secrets     Token configuration                       | + Add a permission Grant adm<br>API / Permissions name<br>Sectore Active Directory Graph (2)                                                                               | in consent for<br>Type                           | Graphus inc<br>Description                                                                                                    | Admin consent req                                                        | Status                                                                       |             |        |         |           |            |                      |
|                                                                                                    | <ul> <li>API permissions</li> </ul>                                                                   | Directory.Read.All                                                                                                    | Application                                      | Read directory data                                                                                                    | Ves                                                                      | 🔮 Granted for Graphus Inc                                                    |             |        |         |           |            |                      |
|                                                                                                    | <ul> <li>Expose an API</li> <li>App roles   Preview</li> </ul>                                        | Member Read Hidden                                                                                                    | Application                                      | Read all hidden memberships                                                                                                    | Ves                                                                      | Granted for Graphus Inc                                                      |             |        |         |           |            |                      |
|                                                                                                    | <ul> <li>Dwners</li> <li>Roles and administrators   Preview</li> </ul>                                | Contacts Read<br>Directory Read All                                                                                                    | Application<br>Application                       | Read contacts in all mailboxes<br>Read directory data                                                                              | ves<br>Ves                                                               | <ul> <li>Granted for Graphus Inc</li> <li>Granted for Graphus Inc</li> </ul> | •••         |        |         |           |            |                      |
|                                                                                                    | Manifest                                                                                              | Group Read All                                                                                                    | Application<br>Application                       | Read all groups<br>Read mail in all mailboxes                                                                                      | Ves                                                                      | Granted for Graphus Inc.                                                     |             |        |         |           |            |                      |
|                                                                                                    | Troubleshooting                                                                                       | Mail ReadWrite                                                                                                    | Application                                      | Read and write mail in all mailboxes                                                                                               | Yes                                                                      | Granted for Graphus Inc     Granted for Graphus Inc                          |             |        |         |           |            |                      |
|                                                                                                    | New support request                                                                                   | Member/Read/Hidden                                                                                                    | Application                                      | Read all hidden memberships                                                                                                    | ves                                                                      | Granted for Graphus Inc.                                                     |             |        |         |           |            |                      |
|                                                                                                    |                                                                                                    | People Read All<br>User Export All                                                                                                    | Application<br>Application                       | Read all users' relevant people lists<br>Export user's data                                                                        | Ves<br>Ves                                                               | <ul> <li>Granted for Graphus Inc</li> <li>Granted for Graphus Inc</li> </ul> |             |        |         |           |            |                      |
|                                                                                                    |                                                                                                    | User:Read.All Office 365 Exchange Online (6)                                                                                                    | Application                                      | Read all users' full profiles                                                                                                    | Yes                                                                      | Granted for Graphus Inc                                                      |             |        |         |           |            |                      |

If the action is successful, the confirmation message will be displayed as below.

#### Dashboard > App registrations > Graphus\_New\_1

| ⊸ Graphus_New_1 | API permissions |
|-----------------|-----------------|
|-----------------|-----------------|

Ŷ

| ✓ Search (Ctrl+/) «                 | 🕐 Refresh 🛛 🛇 Got feedback?                                                          |                                                                   |                                                                                                    |                              |                                |                    |                            |                       |  |
|-------------------------------------|--------------------------------------------------------------------------------------|-------------------------------------------------------------------|----------------------------------------------------------------------------------------------------|------------------------------|--------------------------------|--------------------|----------------------------|-----------------------|--|
| - Overview                          | <ol> <li>Successfully granted admin consen</li> </ol>                                | Successfully granted admin consent for the requested permissions. |                                                                                                    |                              |                                |                    |                            |                       |  |
| Quickstart                          |                                                                                      |                                                                   |                                                                                                    |                              |                                |                    |                            |                       |  |
| 🚀 Integration assistant             | This application is using Azure AD Graph API instead of Azure AD Graph               | Graph API, which<br>oh API to access                              | n is on a deprecation path. Starting June 30th, 2020 we will no l<br>5 Azure Active Directory resources. Learn more | onger add any new features   | to Azure AD Graph API. We stro | ngly recommend tha | t you upgrade your applica | tion to use Microsoft |  |
| Manage                              |                                                                                      |                                                                   |                                                                                                    |                              |                                |                    |                            |                       |  |
| 🧮 Branding                          | Configured permissions                                                               |                                                                   |                                                                                                    |                              |                                |                    |                            |                       |  |
| Authentication                      | Applications are authorized to call APIs<br>all the permissions the application need | when they are<br>s. Learn more                                    | granted permissions by users/admins as part of the conse<br>about permissions and consent                           | nt process. The list of cont | figured permissions should in  | lude               |                            |                       |  |
| 📍 Certificates & secrets            |                                                                                      |                                                                   |                                                                                                    |                              |                                |                    |                            |                       |  |
| Token configuration                 | + Add a permission 🗸 Grant adr                                                       | nin consent foi                                                   | r Graphus Inc                                                                                                    |                              |                                |                    |                            |                       |  |
| <ul> <li>API permissions</li> </ul> | API / Permissions name                                                               | Туре                                                              | Description                                                                                                    | Admin consent req            | Status                         |                    |                            |                       |  |
| Expose an API                       | ✓ Azure Active Directory Graph (2)                                                   |                                                                   |                                                                                                    |                              |                                |                    |                            |                       |  |
| 🐣 App roles   Preview               | Directory.Read.All                                                                   | Application                                                       | Read directory data                                                                                                 | Yes                          | Granted for Graphus Inc        |                    |                            |                       |  |
| Owners                              | Member.Read.Hidden                                                                   | Application                                                       | Read all hidden memberships                                                                                         | Yes                          | Granted for Graphus Inc        |                    |                            |                       |  |
| Roles and administrators   Preview  | ✓ Microsoft Graph (10)                                                               |                                                                   |                                                                                                    |                              |                                | •••                |                            |                       |  |
| 0 Manifest                          | Contacts.Read                                                                        | Application                                                       | Read contacts in all mailboxes                                                                                      | Yes                          | Sranted for Graphus Inc        | •••                |                            |                       |  |
| Support + Troubleshooting           | Directory.Read.All                                                                   | Application                                                       | Read directory data                                                                                                 | Yes                          | Sranted for Graphus Inc        |                    |                            |                       |  |
|                                     | Group.Read.All                                                                       | Application                                                       | Read all groups                                                                                                    | Yes                          | 📀 Granted for Graphus Inc      | •••                |                            |                       |  |
|                                     | Mail.Read                                                                            | Application                                                       | Read mail in all mailboxes                                                                                          | Yes                          | Sranted for Graphus Inc        |                    |                            |                       |  |
| - new support request               | Mail.ReadWrite                                                                       | Application                                                       | Read and write mail in all mailboxes                                                                                | Yes                          | Sranted for Graphus Inc        |                    |                            |                       |  |
|                                     | MailboxSettings.ReadWrite                                                            | Application                                                       | Read and write all user mailbox settings                                                                            | Yes                          | 🥑 Granted for Graphus Inc      | •••                |                            |                       |  |

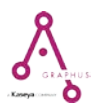

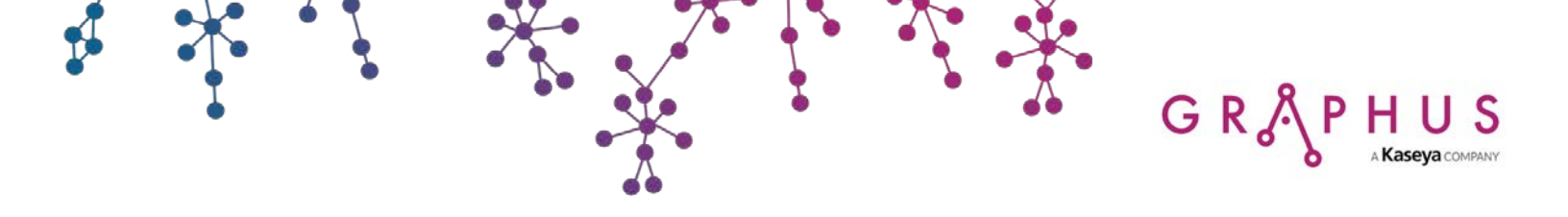

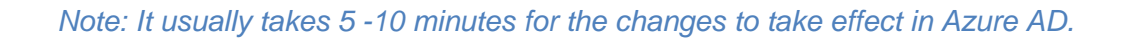

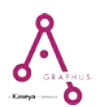

## G R & P H U S AKaseya COMPANY

### 2. Required Permissions

For the seamless integration of Graphus application with your organization and detection and remediation of various kinds of email attacks, a set of permissions is required for following Microsoft APIs.

- Microsoft Graph
- Office 365 Exchange Online
- Windows Azure Active Directory

The following table describes why certain permissions are needed by Graphus.

| Microsoft Graph      |                                                                                                    |  |  |  |  |
|----------------------|----------------------------------------------------------------------------------------------------|--|--|--|--|
| Permission           | Required for                                                                                                    |  |  |  |  |
| User.Export.All      | Required to fetch the email address, first name and last name of the users in an organization to detect the impersonation.                                                                                                    |  |  |  |  |
| People.Read.All      | Required to fetch the shared contacts of a user in an organization to build the Trust Graph.                                                                                                    |  |  |  |  |
| MailboxSettings.Read | Required to get the current status of a mailbox.                                                                                                    |  |  |  |  |
| Member.Read.Hidden   | Required to get the information of all the groups (public and private) that a user belongs to. It is used by Graphus to detect mails sent to group email addresses.                                                                                       |  |  |  |  |
| Mail.Read            | Required by Graphus for the detection of email attacks.                                                                                                    |  |  |  |  |
| Mail.ReadWrite       | Required by Graphus for detection of email attacks and insertion of EmployeeShield in an email. This is also required to delete mail from a user's inbox when an email attack needs to be quarantined.                                                    |  |  |  |  |
| Contacts.Read        | Required to fetch the email addresses, first name and last name of the users in an organization to detect user impersonation.                                                                                                    |  |  |  |  |
| Group.Read.All       | Required to get the information of all the groups that a user belongs to.<br>It is used by Graphus to detect mails sent to group email addresses.<br>This is also needed when only a subset of users belonging to a group<br>is required to be protected. |  |  |  |  |
| Directory.Read.All   | Required to fetch detailed attributes of all the users and groups in an organization for detection of email attacks.                                                                                                    |  |  |  |  |
| User.Read.All        | Required to make a decision to either process the user's mailbox by Graphus or not. This information is also required in the oAuth flow.                                                                                                    |  |  |  |  |

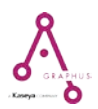

| Office 365 Exchange Online |                                                                                                    |  |  |  |  |
|----------------------------|----------------------------------------------------------------------------------------------------|--|--|--|--|
| Permission                 | Required For                                                                                                    |  |  |  |  |
| User.Read.All              | Required to make a decision to either process the user's mailbox by Graphus or not. This information is also required in the oAuth flow.                                                                                                    |  |  |  |  |
| User.ReadBasic.All         | Required to make a decision to either process the user's mailbox by<br>Graphus or not. This information is also required to fetch the email<br>address, first name and last name of the users in an organization to<br>detect user impersonation. |  |  |  |  |
| MailboxSettings.Read       | Required to get the current status of a mailbox.                                                                                                    |  |  |  |  |
| Contacts.Read              | Required to fetch the email addresses, first name and last name of users in an organization to detect user impersonation.                                                                                                    |  |  |  |  |
| Mail.Read                  | Required by Graphus for the detection of email attacks.                                                                                                    |  |  |  |  |
| Mail.ReadWrite             | Required by Graphus for detection of email attacks and insertion of EmployeeShield in a mail. This is also required to delete mail from a user's inbox when an email attack needs to be guarantined.                                              |  |  |  |  |

GR PHUS Kaseya COMPANY

| Windows Azure Active Directory |                                                                                                    |  |  |  |  |
|--------------------------------|----------------------------------------------------------------------------------------------------|--|--|--|--|
| Permission                     | Required For                                                                                                    |  |  |  |  |
| Member.Read.Hidden             | Required to get the information of all the groups (public and private) that<br>a user belongs to. It is used by Graphus to detect mails sent to group<br>email addresses |  |  |  |  |
| Directory.Read.All             | Required to fetch deep-level information of all users and groups in an<br>organization for detection of email attacks                                                    |  |  |  |  |

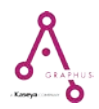

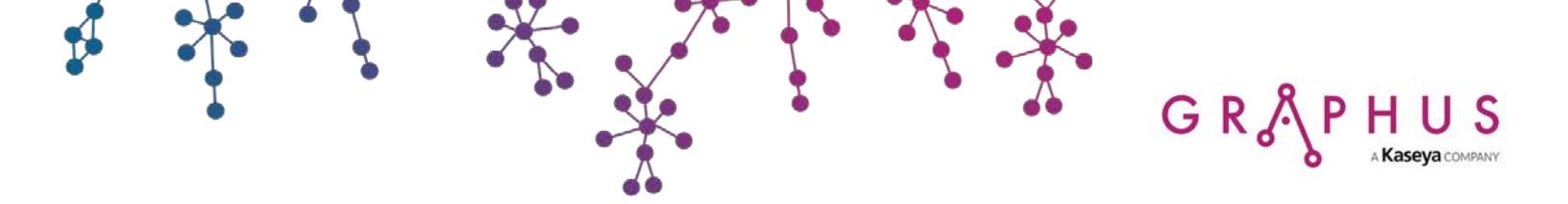

### 3. Graphus Application Deactivation

If, for any reason, you want to deactivate Graphus application from your environment, then please follow the below steps.

#### Steps

1. Login to Office 365 portal and select Admin.

| III Office 365 |                 |                     | Q         | Search  |            |         |            |       |           |            |                 | Q | ۲ | ? |
|----------------|-----------------|---------------------|-----------|---------|------------|---------|------------|-------|-----------|------------|-----------------|---|---|---|
|                | Apps            |                     |           |         |            |         |            |       |           | Ir         | nstall Office 🖂 |   |   |   |
|                | D.              | -                   | w         | X       | •          |         | 4          | uji   | E         | 5          |                 |   |   |   |
|                | Outlook         | OneDrive            | Word      | Excel   | PowerPoint | OneNote | SharePoint | Teams | Invoicing | Bookings   | Admin           |   |   |   |
|                | Explore all you | r apps $ ightarrow$ |           |         |            |         |            |       |           |            |                 |   |   |   |
|                | Documen         | its                 |           |         |            |         |            |       | Ť Uploa   | d and open | New ~           |   |   |   |
|                | Recent Pin      | ined Shared         | with me D | iscover |            |         |            |       |           |            | -               |   |   |   |
|                |                 |                     |           |         |            |         |            |       |           |            |                 |   |   |   |
|                |                 |                     |           |         |            | 2       |            |       |           |            |                 |   |   |   |
|                |                 |                     |           |         |            | 2       |            |       |           |            |                 |   |   |   |

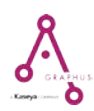

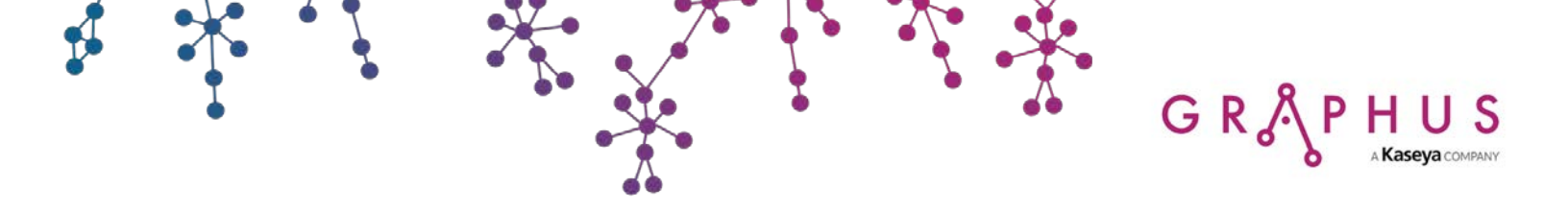

2. Expand Admin centers and choose Azure Active Directory.

|            | Microsoft 365 admin ce | nter   |                                                           |                             |                                                                   |
|------------|------------------------|--------|-----------------------------------------------------------|-----------------------------|-------------------------------------------------------------------|
| ≡          |                        |        | Graphus                                                   |                             |                                                                   |
| ŵ          | Home                   |        |                                                           |                             |                                                                   |
| 8          | Users                  | $\sim$ | Essentials                                                |                             |                                                                   |
| RR         | Groups                 | $\sim$ | User management ····                                      | Billing                     | Training & guides (                                               |
| 48         | Resources              | ~      | User management                                           | ₹0.00 Total balance         | Training for admins<br>Microsoft 365 tutorials and videos         |
|            | Billing                | $\sim$ | Add, edit, and remove user accounts, and reset passwords. |                             | Customized setup guidance                                         |
| o          | Support                | $\sim$ |                                                           |                             | Choose a setup path to fit your org                               |
| 0          | Settings               | $\sim$ |                                                           |                             | Training for users<br>Learn to use Office 365 and the Office apps |
| Þ          | Setup                  | $\sim$ | Add user Edit user 🗸 🗸                                    | Balance Subscription $\lor$ |                                                                   |
| r          | Reports                | $\sim$ |                                                           |                             |                                                                   |
| ø          | Health                 | $\sim$ |                                                           |                             |                                                                   |
| Adm        | in centers             |        |                                                           |                             |                                                                   |
| O          | Security & Compliance  |        |                                                           |                             |                                                                   |
| ۲          | Azure Active Directory |        |                                                           |                             |                                                                   |
| 03         | Exchange               |        |                                                           |                             |                                                                   |
| 5          | SharePoint             |        |                                                           |                             |                                                                   |
| <b>Q</b> B | Teams                  |        |                                                           |                             |                                                                   |

3. Click Azure Active Directory.

| Azure Active Directory admin center                       |                                                |                                                                                       |                                                                                                    |  |  |  |  |  |  |
|-----------------------------------------------------------|------------------------------------------------|---------------------------------------------------------------------------------------|----------------------------------------------------------------------------------------------------|--|--|--|--|--|--|
| «<br>In Dashboard                                         | Dashboard → + New dashboard ↑ Upload ↓         | Download 🖉 Edit 🎤 Full screen 🗅 Clone 💼 Delete                                        |                                                                                                    |  |  |  |  |  |  |
| All services     FAVORITES                                | Graphus<br>graphus5.onmicrosoft.com            | Welcome to the Azure AD admin center                                                  | Quick tasks                                                                                            |  |  |  |  |  |  |
| <ul> <li>Azure Active Directory</li> <li>Users</li> </ul> |                                                | You already have Azure Active<br>Directory. Use it to make Office 365<br>even better. | Add a user<br>Add a guest user<br>Add a group<br>Find a user<br>Find a group<br>Find an enterprise app |  |  |  |  |  |  |
| Enterprise applications                                   | Azure AD for Office 365   Try Azure AD Premium | See how Azure AD can help your organization                                           |                                                                                                    |  |  |  |  |  |  |
|                                                           | Users and groups                               | Recommended                                                                           | Azure portal                                                                                           |  |  |  |  |  |  |
|                                                           | SR                                             | Sync with Windows Server AD                                                           | portal.azure.com 🛃                                                                                     |  |  |  |  |  |  |
|                                                           |                                                | Sync users and groups from your on-<br>premises directory to your Azure AD            |                                                                                                    |  |  |  |  |  |  |

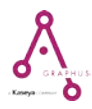

- GR & PHUS AKaseya COMPANY
  - 4. In the Manage section, click **App registrations** and then choose the Graphus application from the application list.

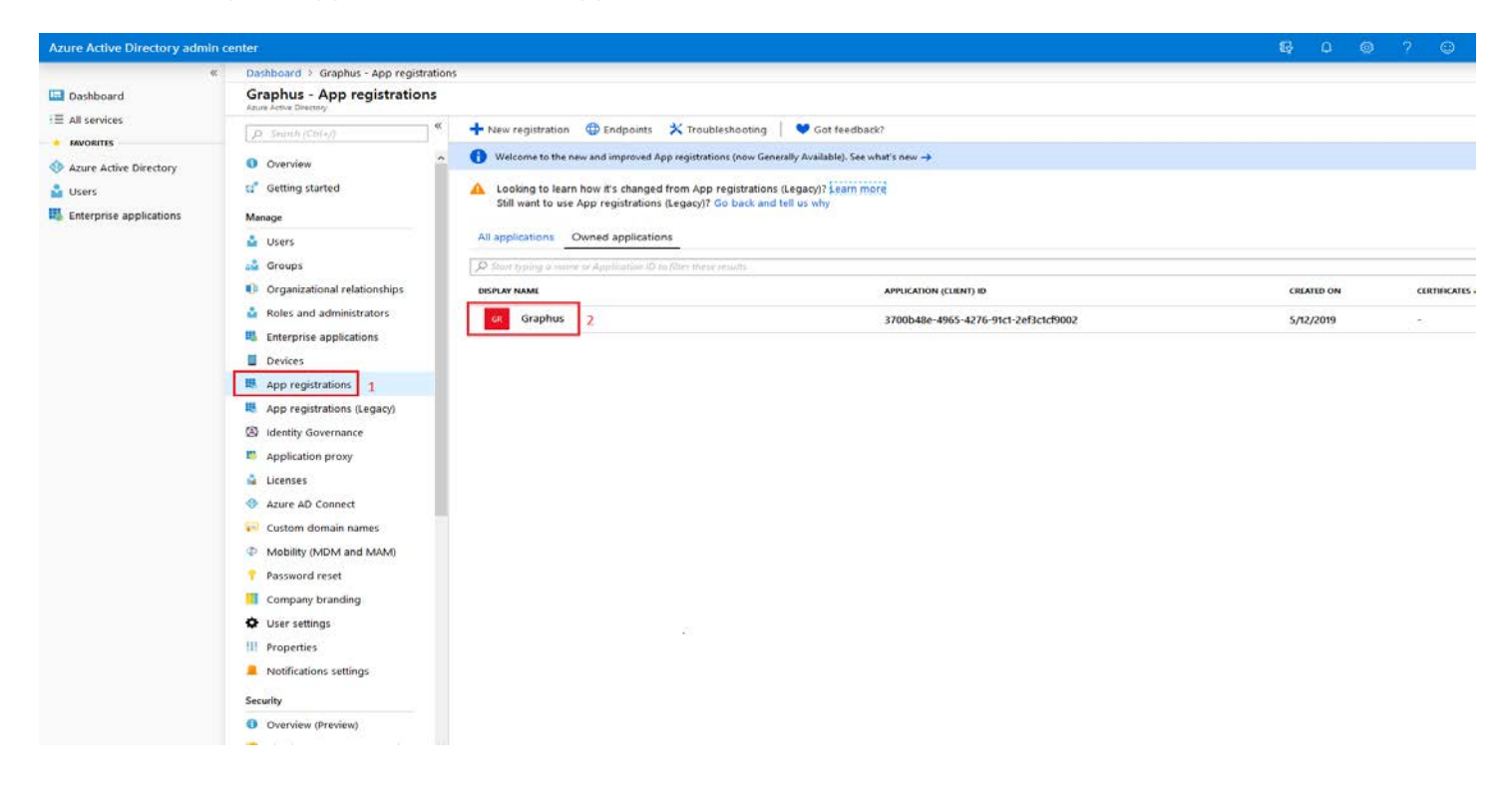

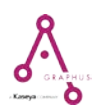

5. Click the **Delete** button for the Graphus application.

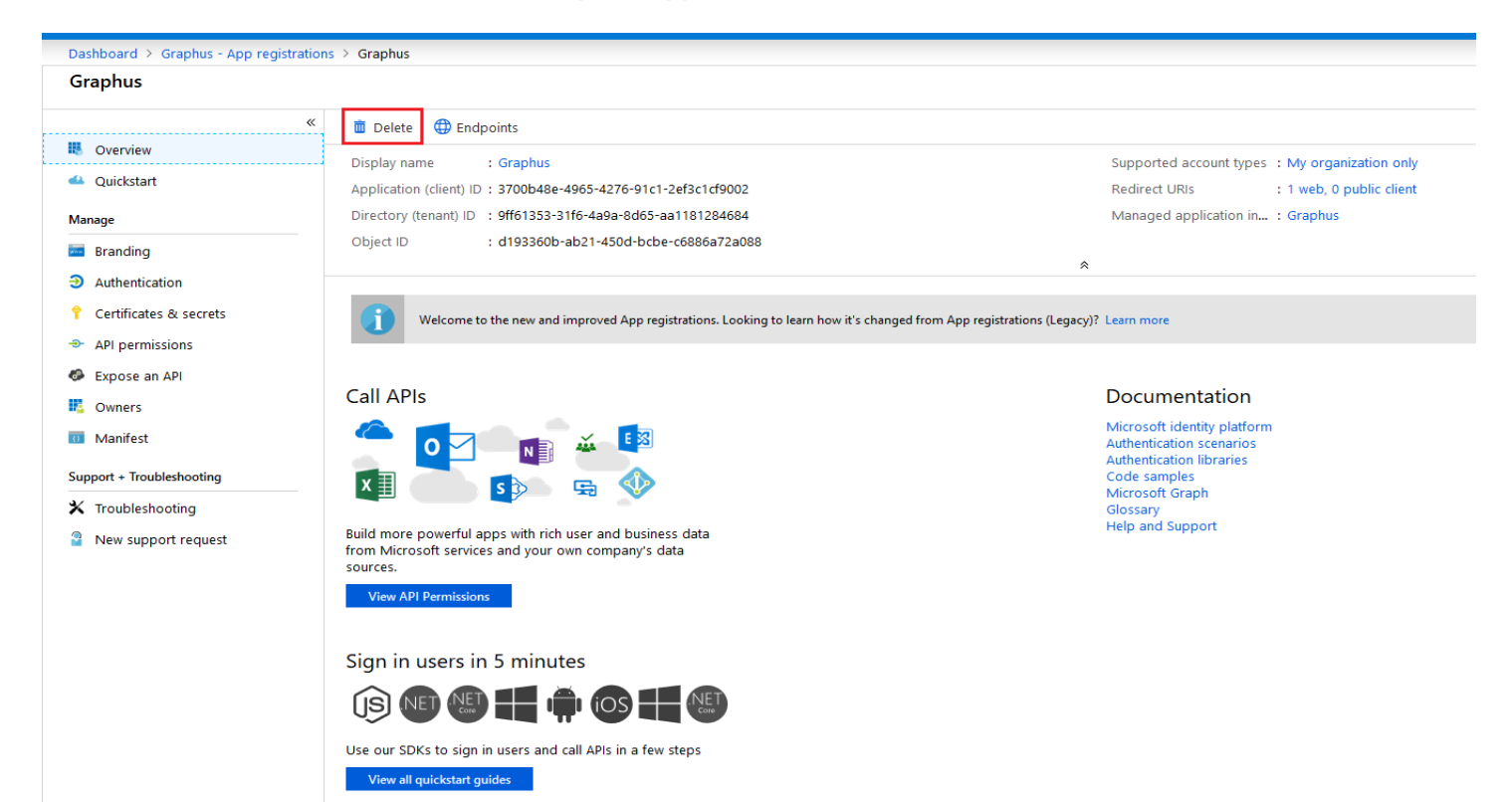

GR

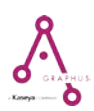

- GR SPHUS AKaseya COMPANY
  - 6. Click **Yes** on the confirmation popup.

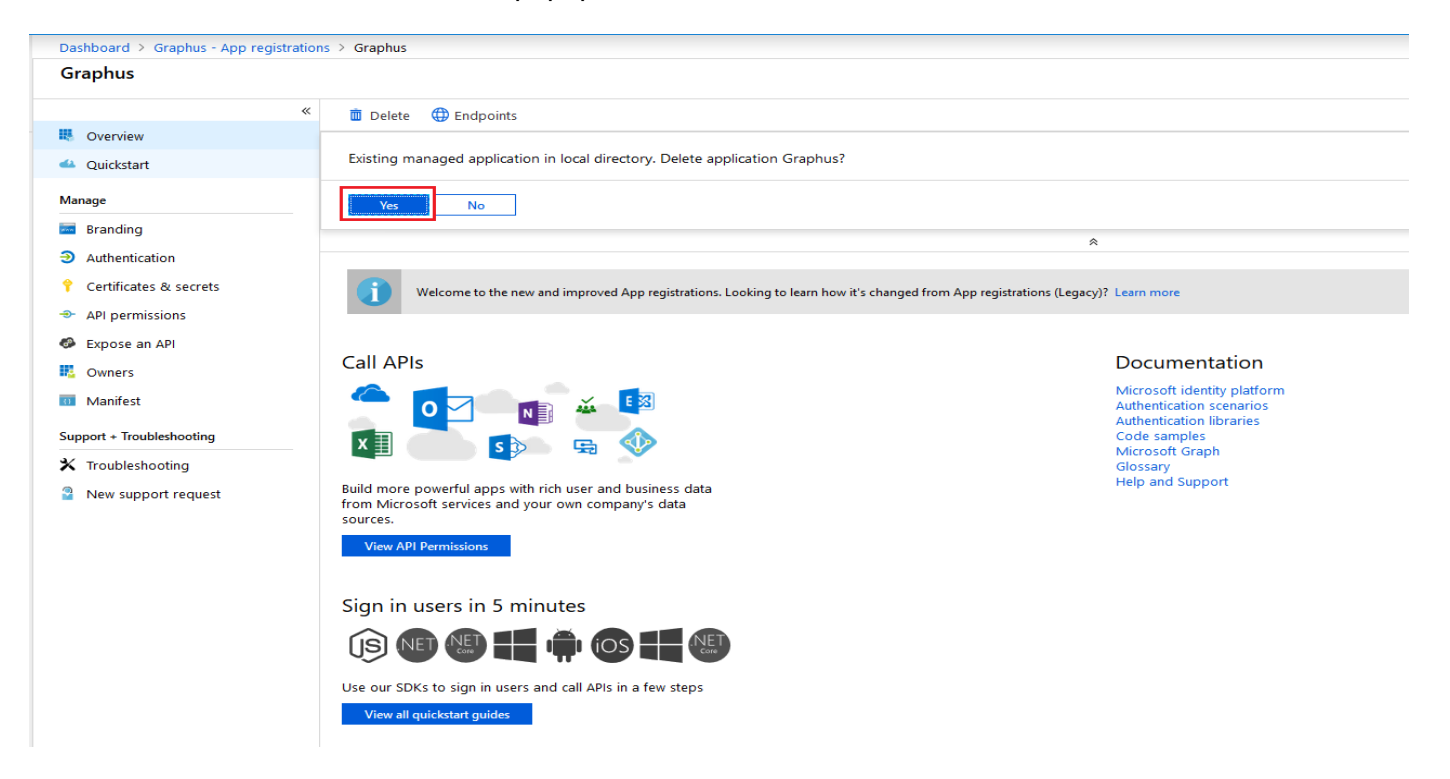

After deletion is successful, a confirmation message will appear as depicted below.

|                                                                                                    |                                                                                                    | Delete application<br>Successfully deleted application Graphus. | 7:45 PM × |  |  |  |  |
|----------------------------------------------------------------------------------------------------|----------------------------------------------------------------------------------------------------|-----------------------------------------------------------------|-----------|--|--|--|--|
| + New registration                                                                                                    | ⊕ Endpoints X Troubleshooting S Got feedback?                                                                                                    |                                                                 |           |  |  |  |  |
| () Welcome to the n                                                                                                    | ew and improved App registrations (now Generally Available). See what's new 🄿                                                                    |                                                                 |           |  |  |  |  |
| Looking to learn<br>Still want to use                                                                                         | how it's changed from App registrations (Legacy)? <u>Learn more</u><br>App registrations (Legacy)? Go back and tell us why<br>Dwned applications |                                                                 |           |  |  |  |  |
|                                                                                                    | e or Application ID to filter these results                                                                                                    |                                                                 |           |  |  |  |  |
| DISPLAY NAME                                                                                                    | APPLICATION (CLIENT) ID CREATED ON                                                                                                    | CERTIFICATES & SECRETS                                          |           |  |  |  |  |
| This account isn't listed as an owner of any applications in this directory.           View all applications in the directory |                                                                                                    |                                                                 |           |  |  |  |  |

After this step, the Graphus application and its associated API permissions will be successfully removed.

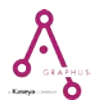

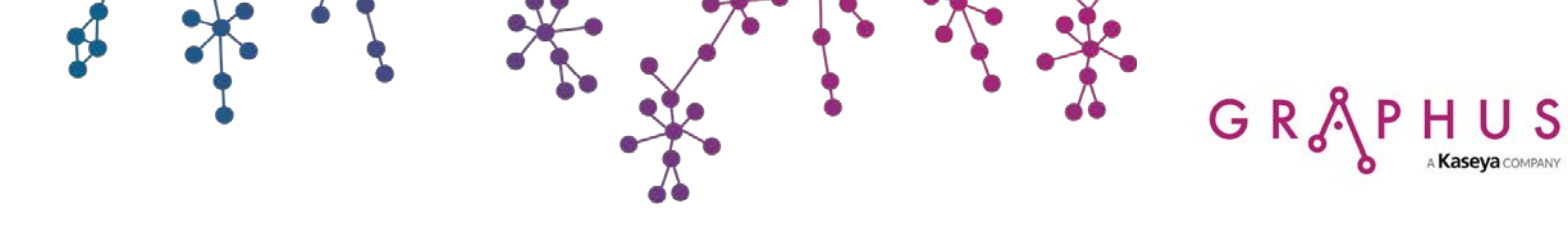

#### © Copyright

All rights reserved. No part of this document may be reprinted or reproduced or utilized in any form or by any electronic, mechanical or other means, now known or hereinafter invented, including photocopying and recording or in any information storage or retrieval system without written permission from the publishers.

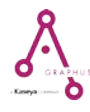